# How to obtain a basic MRTG report page

This document describes how to obtain statistics of basic elements such as CPU, memory, session, and interfaces by using SNMP

# What is the Multi Router Traffic Grapher?

"The Multi Router Traffic Grapher (MRTG) is a tool to monitor the traffic load on network links. The MRTG generates HTML pages containing graphical images that provide a live visual representation of this traffic. For an example, see http://www.ee.ethz.ch/stats/mrtg/.

MRTG is based on Perl and C, and runs on UNIX and Windows NT. MRTG is successfully used on many sites around the net." (From MRTG web site)

To use MRTG with your FortiGate unit, you need to configure the FortiGate unit and the MRTG.

# Configuring the FortiGate to allow SNMP polling

You must first configure the FortiGate unit to allow SNMP polling. There are three steps to enabling SNMP polling:

- Enable the SNMP agent
- Create a new Community
- Activate SNMP on the interface.

## Enable the SNMP agent

#### To configure the FortiGate unit

- 1. Go to System > Config > SNMP v1/v2c.
- 2. Select Enable for the SNMP Agent.
- 3. Enter a Description, Location and Contact information.
- 4. Select Apply.

#### Figure 1: Enabling the SNMP Agent

| 📰 FortiG                                 | Sare. 100A         |                                      |                           |            |        | C Q 🇘 🖬 😫   |  |
|------------------------------------------|--------------------|--------------------------------------|---------------------------|------------|--------|-------------|--|
| WEB CONFIG                               | Time Ontions HA St | IMP v1/v2c Replacement Me            | ssages                    | FortiManag | er     |             |  |
| System     Status     Network     Status |                    | SNMP Agent FEna<br>Description FGT10 | ble<br>)A                 |            | _      |             |  |
| DHCP<br>Config<br>Admin<br>Maintenance   |                    | Location TSC La<br>Contact Alexan    | b<br>dre VIZZARI<br>Apply |            | _      |             |  |
| Router                                   |                    | Communities:                         |                           |            | Cre    | ate New     |  |
| User                                     |                    | Name                                 | Queries                   | Traps      | Enable | <b>☆</b> 22 |  |
| VPN                                      |                    | public                               |                           |            | 12     |             |  |
| IPS                                      |                    |                                      |                           |            |        |             |  |
| Anti-Virus                               |                    |                                      |                           |            |        |             |  |
| Web Filter                               |                    |                                      |                           |            |        |             |  |
| Spam Filter                              |                    |                                      |                           |            |        |             |  |
| Log&Report                               |                    |                                      |                           |            |        |             |  |

## **Creating a new Community**

#### To create a new Community

- 1. Go to System > Config > SNMP v1/v2c.
- 2. Select Create New.
- 3. Enter a Community Name.

Leave the remainder of the settings as the default.

To make a secure community, specify IP addresses that will be allowed to pool the FortiGate unit with SNMP. You can also define which interface the IP addresses will be allowed to communicate with the FortiGate unit.

- 4. To do this, enter the IP addresses, select the Interface and select Add.
- 5. Select OK.

|                      | are. 100A       |                                                                                                    |                                                                                                    |                |          |        |  |
|----------------------|-----------------|----------------------------------------------------------------------------------------------------|----------------------------------------------------------------------------------------------------|----------------|----------|--------|--|
| WEB CONFIG           | Time Options HA | SNMP v1/v2c                                                                                                    | Replacement M                                                                                                    | essages Fort   | iManager |        |  |
| stem                 |                 | -                                                                                                    |                                                                                                    |                |          | -      |  |
| atus                 |                 |                                                                                                    | Edi                                                                                                    | t SNMP Communi | ty       |        |  |
| CP                   |                 | Community                                                                                                    | Name public                                                                                                    |                |          |        |  |
| fig                  |                 | Hosts:                                                                                                    |                                                                                                    |                |          |        |  |
| nin                  |                 | IP Address                                                                                                    |                                                                                                    | Interface      |          | Delete |  |
| tenance<br>al Domain |                 | 0.0.0                                                                                                    |                                                                                                    | ANY            | •        | â      |  |
| lor                  |                 | Add                                                                                                    |                                                                                                    |                |          |        |  |
|                      |                 |                                                                                                    |                                                                                                    |                |          |        |  |
| wall                 |                 | Queries:                                                                                                    | - Income and the second second s |                |          |        |  |
| ' Î                  |                 | Protocol                                                                                                    | Port                                                                                                    | _              | Enable   |        |  |
|                      |                 | vl                                                                                                    | 161                                                                                                    |                | ~        |        |  |
|                      |                 | v2c                                                                                                    | 161                                                                                                    |                | ~        |        |  |
| Virus                |                 |                                                                                                    |                                                                                                    |                |          |        |  |
| Filter               |                 | Traps:                                                                                                    |                                                                                                    |                |          |        |  |
|                      |                 | Protocol                                                                                                    | Local                                                                                                    | Remote         | Enable   |        |  |
| m Filter             |                 | VI                                                                                                    | 162                                                                                                    | 162            | . IV     |        |  |
| &Report              |                 | v2c                                                                                                    | 162                                                                                                    | 162            | ম        |        |  |
|                      |                 | SNMP Even                                                                                                    | t                                                                                                    |                | Enable   |        |  |
|                      |                 | CPU Overusa                                                                                                    | ige                                                                                                    |                | 7        |        |  |
|                      |                 | Memory Low                                                                                                    |                                                                                                    |                | ম        |        |  |
|                      |                 | Log disk spa                                                                                                    | disk space low                                                                                                    |                |          |        |  |
|                      |                 | HA cluster st                                                                                                    | HA cluster status changed                                                                                                    |                |          |        |  |
|                      |                 | Interface IP                                                                                                    | Interface IP changed                                                                                                    |                |          |        |  |
|                      |                 | Virus detecte                                                                                                    | d                                                                                                    |                | 4        |        |  |
|                      |                 | IPS Signatur                                                                                                    | e                                                                                                    |                |          |        |  |
|                      |                 | IPS Anomaly                                                                                                    |                                                                                                    |                |          | i      |  |
|                      |                 | VPN tunnel u                                                                                                    | p                                                                                                    |                | V        |        |  |
|                      |                 | VPN tunnel d                                                                                                    | 0.00                                                                                                    |                |          |        |  |
|                      |                 | and the second second s |                                                                                                    |                | 1.       |        |  |
|                      |                 |                                                                                                    | ОК                                                                                                    | Ca             | ncel     |        |  |

## Figure2: Creating a Community

## Activating SNMP on the Interface

If SNMP is allowed from only one Interface, you need to enable SNMP for the interface.

#### To activate SNMP

- 1. Go to System > Network > Interface.
- 2. For the interface allowing SNMP traffic, select Edit.
- 3. Select SNMP for Administrative Access.
- 4. Select OK.

| 🏥 ГоятіБяте                             | ₌. 100A                                                                                        |                                                                                                    |                          |                              | C C C 🗰 😫 |
|-----------------------------------------|------------------------------------------------------------------------------------------------|----------------------------------------------------------------------------------------------------|--------------------------|------------------------------|-----------|
| WEB CONFIG                              | Iterface Zone DNS<br>Name<br>Addres<br>& Mi<br>IP/<br>DDNS<br>Ping Se<br>Adminit<br>UDU<br>Log | Edit Inte<br>wan1 (00:09:0F<br>sing mode<br>anual C DHCP<br>Netmask: 192:168:182:10<br>Enable<br>rver Enable<br>strative Access F HTTPS<br>F SSH<br>Override def | rface/VLAN<br>:30:22:23) | ATTP<br>ELNET<br>500 (bytes) |           |
| Anti-Virus<br>Web Filter<br>Spam Filter |                                                                                                | ОК                                                                                                    | Cancel                   |                              |           |

#### Figure 3: Activating SNMP for the WAN1 interface.

# Configuring MRTG on a Linux server

## Prerequisite

You need a web server configured with SNMP installed:

- apt-get install snmp
- apt-get install apache

#### Configuring MRTG

To generate the configuration file, you need to have the OIDs of the standard and Fortinet proprietary Management Information Base(MIB).

The standard MIB is the same for all devices. You must download the Fortinet MIB from Fortinet image site under your support area (/v2.80/MIB/fortinet2.80.mib).

Configuring MRTG involves the following steps:

- Create web folders
- Create the mrtg.cfg configuration file
- Create the index.html file
- Start MRTG

#### **Create web folders**

In the directroy /var/www/ create a directory called mrtg.

In the /var/www/mrtg directory create two subdirectories:

MIB copy the fortinet2.80.mib MIB to this directory

index the report files are stored in this directory

## Creation of the mrtg.cfg file

In the /etc directory create the file called mrtg.cfg with a text editor. For example, nanao mrtg.cfg *or* vi mrtg.cfg

#### The first part is the basic information:

### Global Config Options

# Directories
WorkDir: /var/www/mrtg/index
LoadMIBs: /var/www/mrtg/MIB/fortinet.2.80.mib

### Global Defaults

| EnableIPv6: no     | If are using IPv6 you may want to enable this setting.  |
|--------------------|---------------------------------------------------------|
| WriteExpires: Yes  |                                                         |
| Language: english  | Specify your language.                                  |
| #Extension[_]: php | Specify if your web site is using php rather than html. |
| RunAsDaemon:Yes    | Run the MRTG as a deamon.                               |
| Interval:5         | Record information every 5 minutes (min time).          |

Title[^]: Analysis for Colours[\_]: Green#00eb0c,Blue#1000ff,Red#ff0000,Violet#ff00ff Background[\_]: #ffffff

Start with the interfaces configuration. You can either configure the interface manually or use a command.

For the manual configuration of the interfaces, run the following command from a shell:

snmpwalk -v2c -c public 192.168.182.105 .1.3.6.1.2.1.2.2.1

It will print all the values for the interfaces. At the beginning of the output, you will have something similar to the following:

| IF-MIB::ifDescr.1 | = | STRING: | internal |
|-------------------|---|---------|----------|
| IF-MIB::ifDescr.2 | = | STRING: | wanl     |
| IF-MIB::ifDescr.3 | = | STRING: | wan2     |
| IF-MIB::ifDescr.4 | = | STRING: | dmz1     |
| IF-MIB::ifDescr.5 | = | STRING: | dmz2     |
|                   |   |         |          |

The output will be different in functionality depending on your FortiGate unit. The following shows you that for a FortiGate 100A. The Internal interface has index1, the wan1 interface has index2 These indexes will be used for the configuration of each interface.

The following is an example of two declarations of interfaces in the mrtg.cfg file:

```
# Network Interface: Internal
Target[int]: .1.3.6.1.2.1.2.2.1.10.1&.1.3.6.1.2.1.2.2.1.16.1:public@192.168.182.105
Title[int]: Internal
PageTop[int]: <hl>Internal interface</hl>
Options[int]: growright, nopercent, integer
MaxBytes[int]: 125000000
LegendI[int]: In:
LegendO[int]: Out:
# Network Interface: Wanl
Target[wan1]: .1.3.6.1.2.1.2.2.1.10.2&.1.3.6.1.2.1.2.2.1.16.2:public@192.168.182.105
Title[wan1]: Wan1
PageTop[wan1]: <h1>Wan1 interface</h1>
Options[wan1]: growright, nopercent, integer
MaxBytes[wan1]: 125000000
LegendI[wan1]: In:
LegendO[wan1]: Out:
```

# As you can see the index are used for the interfaces. You can also use a simple target for interfaces:

```
# Network Interface: Internal
Target[int]: 1:public@192.168.182.105
Title[int]: Internal
PageTop[int]: <hl>Internal interface</hl>
Options[int]: growright,nopercent,integer
MaxBytes[int]: 12500000
LegendI[int]: In:
LegendO[int]: Out:
# Network Interface: Wanl
Target[wan1]: 2:public@192.168.182.105
Title[wan1]: wanl
PageTop[wan1]: what interfaces/hl>
```

PageTop[wan1]: <hl>Wan1 interface</hl>
Options[wan1]: growright,nopercent,integer
MaxBytes[wan1]: 125000000
LegendI[wan1]: In:
LegendO[wan1]: Out:

That is the manual declaration of the interfaces. You can also use cfmaker to generate the interfaces configuration. You will have to add the OIDs (Objects Identifier) in addition to the interfaces. The command is:

cfgmaker community@<ip\_of\_the\_fortigate> --ifdesc=name --ifref=name --output=mrtg.cfg

After creating the interfaces you want to monitor, you can add the CPU, memory and active sessions on the FortiGate unit. The following are the configuration lines you need to add to the mrtg.cfg file:

```
#Monitoring active sessions
Target[tcps]: .1.3.6.1.4.1.12356.1.10.0&.1.3.6.1.4.1.12356.1.10.0:public@192.168.182.105
Title[tcps]: Active Sessions
```

Fortinet Inc.

```
PageTop[tcps]: <h1>Active Sessions</h1>
Options[tcps]: gauge, growright, nopercent
MaxBytes[tcps]: 1000000
YLegend[tcps]: Sessions
ShortLegend[tcps]: sess
LegendI[tcps]: Sessions
LegendO[tcps]: Sessions
Legend1[tcps]: Active Sessions
Legend2[tcps]: Active Sessions
#Memory
Target[fnSysMemUsage.0]: .1.3.6.1.4.1.12356.1.9.0&.1.3.6.1.4.1.12356.1.9.0:public@192.168.182.105
Title[fnSysMemUsage.0]: Memory Usage
PageTop[fnSysMemUsage.0]: <H1>Memory Usage</H1>
Options[fnSysMemUsage.0]: gauge, growright, nopercent
MaxBytes[fnSysMemUsage.0]: 100
YLegend[fnSvsMemUsage.0]: Memory
ShortLegend[fnSysMemUsage.0]: %
LegendI[fnSysMemUsage.0]: Memory usage
LegendO[fnSysMemUsage.0]: Memory usage
Legend1[fnSysMemUsage.0]: Physical Memory Used
Legend2[fnSysMemUsage.0]: Physical Memory Used
# cpu
Target[FGTcpu]: .1.3.6.1.4.1.12356.1.8.0&.1.3.6.1.4.1.12356.1.8.0:public@192.168.182.105
Title[FGTcpu]: Procesor Usage
PageTop[FGTcpu]: <hl>Procesor Usage</hl>
Options[FGTcpu]: gauge, growright, nopercent
MaxBytes[FGTcpu]: 100
YLegend[FGTcpu]: pourcent
ShortLegend[FGTcpu]: %
LegendI[FGTcpu]: CPU usage
LegendO[FGTcpu]: CPU usage
Legend1[FGTcpu]: Total CPU Used
Legend2[FGTcpu]: Total CPU Used
```

After all these entries you can save the mrtg.cfg file and exit the editor.

## Creating the index.html file

In the directory /var/www/mrtg/index, type the following command to create the index.html file:

```
indexmaker /etc/mrtg.cfg --output=index.html
```

Or

indexmaker /etc/mrtg.cfg --output=index.php

# Starting MRTG

To launch MRTG type the following command:

mrtg /etc/mrtg.cfg &

# **MRGT** configuration file

This section shows the entire MRTG configuration file for your reference.

### Global Config Options

```
# Directories
WorkDir: /var/www/mrtg/index
LoadMIBs: /var/www/mrtg/MIB/fortinet.2.80.mib
```

### Global Defaults

EnableIPv6: no WriteExpires: Yes Language: english #Extension[\_]: php RunAsDaemon:Yes Interval:5 Title[^]: Analysis for Colours[\_]: Green#00eb0c,Blue#1000ff,Red#ff0000,Violet#ff00ff Background[\_]: #ffffff # Network Interface: Internal Target[int]: 1:public@192.168.182.105 Title[int]: Internal PageTop[int]: <hl>Internal interface</hl> Options[int]: growright, nopercent, integer MaxBytes[int]: 125000000 LegendI[int]: In: LegendO[int]: Out: # Network Interface: Wan1 Target[wan1]: 2:public@192.168.182.105 Title[wan1]: Wan1 PageTop[wan1]: <h1>Wan1 interface</h1> Options[wan1]: growright, nopercent, integer MaxBytes[wan1]: 125000000 LegendI[wan1]: In: LegendO[wan1]: Out: # Network Interface: Wan2 Target[wan2]: 3:public@192.168.182.105 Title[wan2]: Wan2 PageTop[wan2]: <h1>Wan2 interface</h1> Options[wan2]: growright, nopercent, integer MaxBytes[wan2]: 125000000 LegendI[wan2]: In: LegendO[wan2]: Out: # Network Interface: Dmz1 Target[dmz1]: 4:public@192.168.182.105 Title[dmz1]: Dmz1 PageTop[dmz1]: <hl>Dmz1 interface</hl>
Options[dmz1]: growright,nopercent,integer
MaxBytes[dmz1]: 125000000 LegendI[dmz1]: In: LegendO[dmz1]: Out: # Network Interface: Dmz2 Target[dmz2]: 5:public@192.168.182.105 Title[dmz2]: Dmz2 PageTop[dmz2]: <h1>Dmz2 interface</h1> Options[dmz2]: growright, nopercent, integer MaxBytes[dmz2]: 125000000 LegendI[dmz2]: In: LegendO[dmz2]: Out: #Monitoring active sessions Target[tcps]: .1.3.6.1.4.1.12356.1.10.0&.1.3.6.1.4.1.12356.1.10.0:public@192.168.182.105 Title[tcps]: Active Sessions PageTop[tcps]: <hl>Active Sessions</hl> Options[tcps]: gauge, growright, nopercent MaxBytes[tcps]: 1000000 YLegend[tcps]: Sessions ShortLegend[tcps]: sess LegendI[tcps]: Sessions LegendO[tcps]: Sessions Legendl[tcps]: Active Sessions Legend2[tcps]: Active Sessions #Memory Target[fnSysMemUsage.0]:1.3.6.1.4.1.12356.1.9.0&.1.3.6.1.4.1.12356.1.9.0:public@192.168.182.105

#### Fortinet Inc.

| Title[fnSysMemUsage.0]: Memory Usage<br>PageTop[fnSysMemUsage.0]: <h1>Memory Usage</h1><br>Options[fnSysMemUsage.0]: gauge, growright, nopercent<br>MaxBytes[fnSysMemUsage.0]: 100<br>YLegend[fnSysMemUsage.0]: Memory<br>ShortLegend[fnSysMemUsage.0]: %<br>LegendI[fnSysMemUsage.0]: Memory usage<br>LegendO[fnSysMemUsage.0]: Memory usage<br>LegendO[fnSysMemUsage.0]: Memory usage<br>Legend1[fnSysMemUsage.0]: Physical Memory Used<br>Legend2[fnSysMemUsage.0]: Physical Memory Used |
|----------------------------------------------------------------------------------------------------|
| <pre># cpu<br/>Target[FGTcpu]: .1.3.6.1.4.1.12356.1.8.0&amp;.1.3.6.1.4.1.12356.1.8.0:public@192.168.182.105<br/>Title[FGTcpu]: Procesor Usage<br/>PageTop[FGTcpu]: <hl>Procesor Usage</hl><br/>Options[FGTcpu]: gauge, growright, nopercent<br/>MaxBytes[FGTcpu]: 100<br/>YLegend[FGTcpu]: pourcent<br/>ShortLegend[FGTcpu]: %<br/>LegendI[FGTcpu]: CPU usage<br/>Legend0[FGTcpu]: CPU usage<br/>Legend1[FGTcpu]: Total CPU Used<br/>Legend1[FGTcpu]: Total CPU Used</pre>                  |

# Sample index page

### Figure 4: Sample MRTG index page showing SNMP information

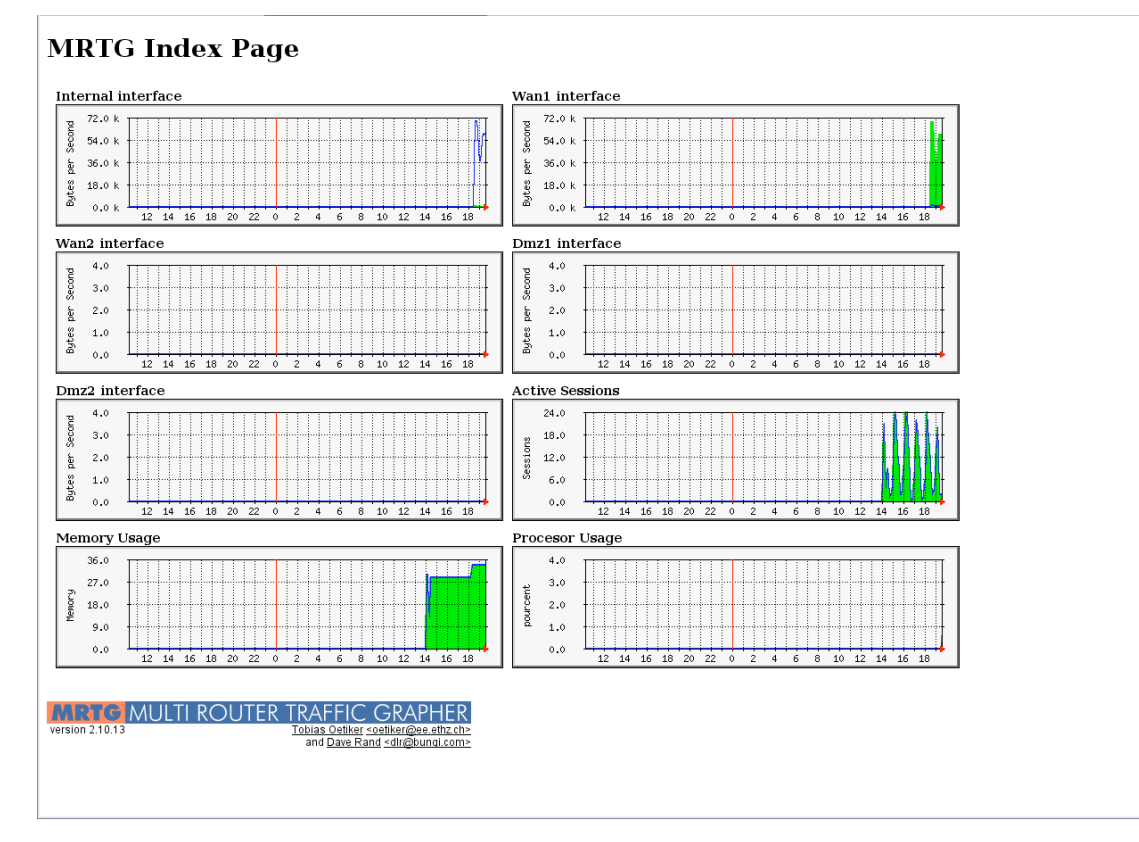